- Navigate to the assignment by
  - clicking Assignments in the Course Navigation pane (if enabled by the teacher),
  - clicking the assignment name in your To Do List,

| То Do |                                                                                               |  |
|-------|-----------------------------------------------------------------------------------------------|--|
| ٥î    | Turn in 5th Grade Writing Prompt -Opinion32 points • May 12 at 11:59pm                        |  |
| Co    | ming Up                                                                                       |  |
| ₿î    | <ul> <li>5th Grade Writing Prompt - Opinion</li> <li>32 points • May 12 at 11:59pm</li> </ul> |  |

Home

Assignments

П

 $\circ$  or clicking the assignment on the course calendar.

| 12                                                            |  |  |
|---------------------------------------------------------------|--|--|
| <ul> <li>5th Grade Writing Prompt</li> <li>Opinion</li> </ul> |  |  |
|                                                               |  |  |
|                                                               |  |  |
|                                                               |  |  |

• Click **Submit Assignment** at the top of the assignment.

Submit Assignment

| File Upload                                              | Office 365                                        |  |  |
|----------------------------------------------------------|---------------------------------------------------|--|--|
| Upload a file, or choose a file you've already uploaded. |                                                   |  |  |
| File:                                                    | Browse No file selected.                          |  |  |
|                                                          | + Add Another File                                |  |  |
|                                                          | Click here to find a file you've already uploaded |  |  |
| Comments                                                 |                                                   |  |  |
| Cancel Submit Assignment                                 |                                                   |  |  |

• Click Office 365.

• If asked to log in to your account, click **Log In** and enter your email (<u>student#@paulding.k12.ga.us</u>) and password.

## Log In

Click the "Log In" button to log in.

This screen will refresh after successfully logging in.

Log In

• Click the checkbox next to the file you would like to submit.

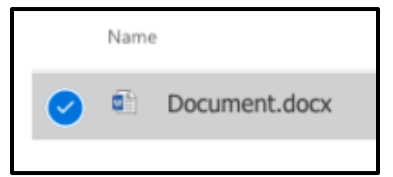

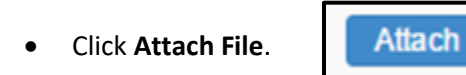

- Confirm the file or click **Change** to upload a new file.
- Click Submit Assignment.

Submit Assignment

• Once the assignment is submitted, the sidebar will display a confirmation of your submission including when it was submitted and a link to the submission.

## Submission

## ✓ Turned In!

May 9 at 12:14pm Submission Details Download Tentative Schedule Fall 2017.docx

Comments: No Comments